## SGAADVR – Multiple Advisor Form

• Access SGAADVR and enter student Banner ID and Term in Keyblock

| ID: | <br>Term: | <br>Go |
|-----|-----------|--------|
| ID. | <br>ienn. |        |
|     |           |        |
|     |           |        |
|     |           |        |

- Next Block to populate Advisor Information block of the form
  - If advisor assignment exists, it will be displayed here.
  - Ensure that you are looking at the most up to date/accurate information
    - The **Term** you entered in the *Keyblock* will be displayed as the **From Term**.
    - The **To Term** is the end term for the advisor(s) listed. If the **To Term** is 999999, then the list is the most current.

| ID:      | Term: 202315 Confiden      | tial         |                          |                |                 |        |        |        | Start Over |  |
|----------|----------------------------|--------------|--------------------------|----------------|-----------------|--------|--------|--------|------------|--|
| - ADVISO | RINFORMATION               |              |                          |                | Settings        | Insert | Delete | 🖥 Сору | Y. Filter  |  |
|          | From Term 202315           |              | La Maintenance           | To Term 999999 |                 |        |        |        |            |  |
| ID       | Name                       | Advisor Type | Advisor Type Description | Prima          | ary Indicator * |        |        |        |            |  |
|          | •••                        |              |                          |                |                 |        |        |        |            |  |
| . (4 . ≪ | 1 of 1 > > 1 10 - Per Page |              |                          |                |                 |        |        | Reco   | ord 1 of 1 |  |

- **NOTE:** During migration of advisor information into Banner, the first advisor (in alphabetical order) was marked as **Primary**. Please feel free to correctly identify the primary advisor upon accessing a student's record. To change the **Primary** indicator:
  - Click the **Checkbox** in the *Primary Indicator* column with your cursor.
  - o Save
  - o Only one advisor may be marked as **Primary**

| * ADV            | ISOR INFORMATIO | Settings 🛃 Insert 🖨 Delete 📭 Copy 🏹 Filter |               |                          |                     |
|------------------|-----------------|--------------------------------------------|---------------|--------------------------|---------------------|
| From Term 202035 |                 |                                            | 🖉 Maintenance | To Term 999999           |                     |
| ID               | Name            |                                            | Advisor Type  | Advisor Type Description | Primary Indicator * |
|                  |                 |                                            | MAJR          | Major Advisor            | ×                   |
|                  |                 |                                            | MINR          | Minor Advisor            |                     |
|                  |                 |                                            | MAJR          | Major Advisor            |                     |
| - H              |                 | 10 ~                                       | Per Page      |                          | Record 1 of 3       |

## Adding/Removing Advisor

- Adding an Advisor
  - Enter the effective term of the change in the **Term** field of the *Keyblock*
  - **Go** to populate *Advisor Information* block of the form
  - o Click the Insert button in the Advisor Information block

| ID:         | Term: 202315 Confidential |                   |                          |         |                     |          | Start Over |      |           |
|-------------|---------------------------|-------------------|--------------------------|---------|---------------------|----------|------------|------|-----------|
| - ADVISOR I | NFORMATION                |                   |                          |         | Settings            | 🗄 Insert | Delete     | Copy | Y Filter  |
|             | From Term 202315          | <b>—</b> <i>N</i> | laintenance              | To Term | 999999              |          |            |      |           |
| ID          | Name                      | Advisor Type      | Advisor Type Description |         | Primary Indicator * |          |            |      |           |
|             |                           |                   |                          |         |                     |          |            |      |           |
| - 14 ≪      | 1 of 1 🗩 🕅 10 🗸 Per Page  |                   |                          |         |                     |          |            | Reco | rd 1 of 1 |

- Enter the information in each box
- $\circ$   $\;$  Another way to do it is to click on the current advisor and press the down key
- Advisor list will now be effective from the new **From Term** entered in the *Keyblock* to the 999999 **To Term.**
- o Save
- To remove an advisor
  - Enter the effective term of the change in the **Term** field of the *Keyblock*
  - **Next Block** to populate *Advisor Information* block of the form
  - Click the row in the list and click the **Delete** button

| ADVISOR INFORMATION A Solution A Solution A Solution A Solution A Solution A Solution A Solution A Solution A Solution A Solution A Solution A Solution A Solution Solution |           |          |              |                          | Settings | 🖪 Insert            | Delete | Copy         | Y. Filter |            |
|----------------------------------------------------------------------------------------------------|-----------|----------|--------------|--------------------------|----------|---------------------|--------|--------------|-----------|------------|
|                                                                                                    | From Term | 202115   |              | a Maintenance            | To Term  | 202125              |        |              |           |            |
| ID                                                                                                    | Name      |          | Advisor Type | Advisor Type Description |          | Primary Indicator * |        |              |           |            |
|                                                                                                    |           |          | MAJR         | Major Advisor            |          |                     |        | $\checkmark$ |           |            |
|                                                                                                    |           |          |              |                          |          |                     |        |              |           |            |
| M                                                                                                    | 1 of 1 >  | ▶ 10 ∨ F | Per Page     |                          |          |                     |        |              | Rec       | ord 2 of 2 |

o Save